## Viewing Progress Reports in IEP Parent Portal

1. Click on the IEP Progress Report Button on the left hand side of the Powerschool Parent Portal Screen

| 5          | PowerSchool              |            |                                        |     |                    |                  |                          |               |                    |         |            |                      |        |   |                             | Welcome, |          |           | Help | Sign Ou  |   |        |
|------------|--------------------------|------------|----------------------------------------|-----|--------------------|------------------|--------------------------|---------------|--------------------|---------|------------|----------------------|--------|---|-----------------------------|----------|----------|-----------|------|----------|---|--------|
|            |                          | <b>^</b> ] |                                        |     |                    |                  |                          |               |                    |         |            |                      |        |   |                             |          |          |           |      | ß        | Ł | ! #    |
| Navig      | Grades and<br>Attendance | G          | Brades a                               | nd  | A                  | tte              | nd                       | an            | ce                 | :       |            |                      |        |   |                             |          |          |           |      |          |   |        |
|            | Grade History            |            | Grades and Attendance Standards Grades |     |                    |                  |                          |               |                    |         |            |                      |        |   |                             |          |          |           |      |          |   |        |
| ß          | Historical<br>Grades     |            | Grades                                 | ter | endance:           |                  |                          |               |                    |         |            | , Grade: , Homeroom: |        |   |                             | , Team:  |          |           |      |          |   |        |
| 7          | Class<br>Registration    |            |                                        |     |                    |                  |                          |               |                    |         |            |                      |        |   |                             |          |          |           |      |          |   |        |
| Main St.   | Demographic<br>Info      |            |                                        |     |                    |                  |                          |               |                    |         |            |                      |        |   |                             |          |          |           |      |          |   |        |
|            | My Schedule              |            | Attendance By Class                    |     |                    |                  |                          |               |                    |         |            |                      |        |   |                             |          |          |           |      |          |   |        |
|            |                          |            | Exp                                    | м   | Las                | st We<br>W       | ek<br>H                  | F             | М                  | TI<br>T | nis V<br>W | Vee<br>/             | k<br>H | F | Course                      | T1       | F1       | Т2        | тз   | Absences | Т | ardies |
| £؟<br>ایرا | Account<br>Preferences   |            | 1(A-C)                                 |     | Click th<br>Report | ck the<br>port l | e IEP<br>Butto<br>ted to | Prop<br>on to | gress<br>be<br>IFP |         |            |                      |        |   | Language Arts 6<br>Email    | A<br>94  | A<br>94  | ti1       | [1]  | 0        |   | 0      |
|            | Report                   |            | 2(A) 5(B)                              |     | Parent P           |                  | Porta                    | I             |                    |         |            |                      |        |   | Spanish 6<br>Email          | A<br>95  | A<br>95  | [1]       | [1]  | 0        |   | 0      |
| E          | Information              |            | 2(B) 5(C)                              |     |                    |                  |                          |               |                    |         |            |                      |        |   | Technology 6<br>Email       |          | [1]      | ti1       |      | 0        |   | 0      |
|            | Code Red                 |            | 2(C) 5(A)                              |     |                    |                  |                          |               |                    |         |            |                      |        |   | Phys Ed/Fam Life 6<br>Email | A+<br>99 | A+<br>99 | A+<br>100 | [1]  | 1        |   | 0      |
|            | Portfolio                |            | 3(A-C)                                 |     |                    |                  |                          |               |                    |         |            |                      |        |   | Math 6                      | A+       | A+       | [1]       | [i]  | 0        |   | 0      |

3. Click on your Student's name at the left. Then click on the IEP Progress Report Icon to view the documents

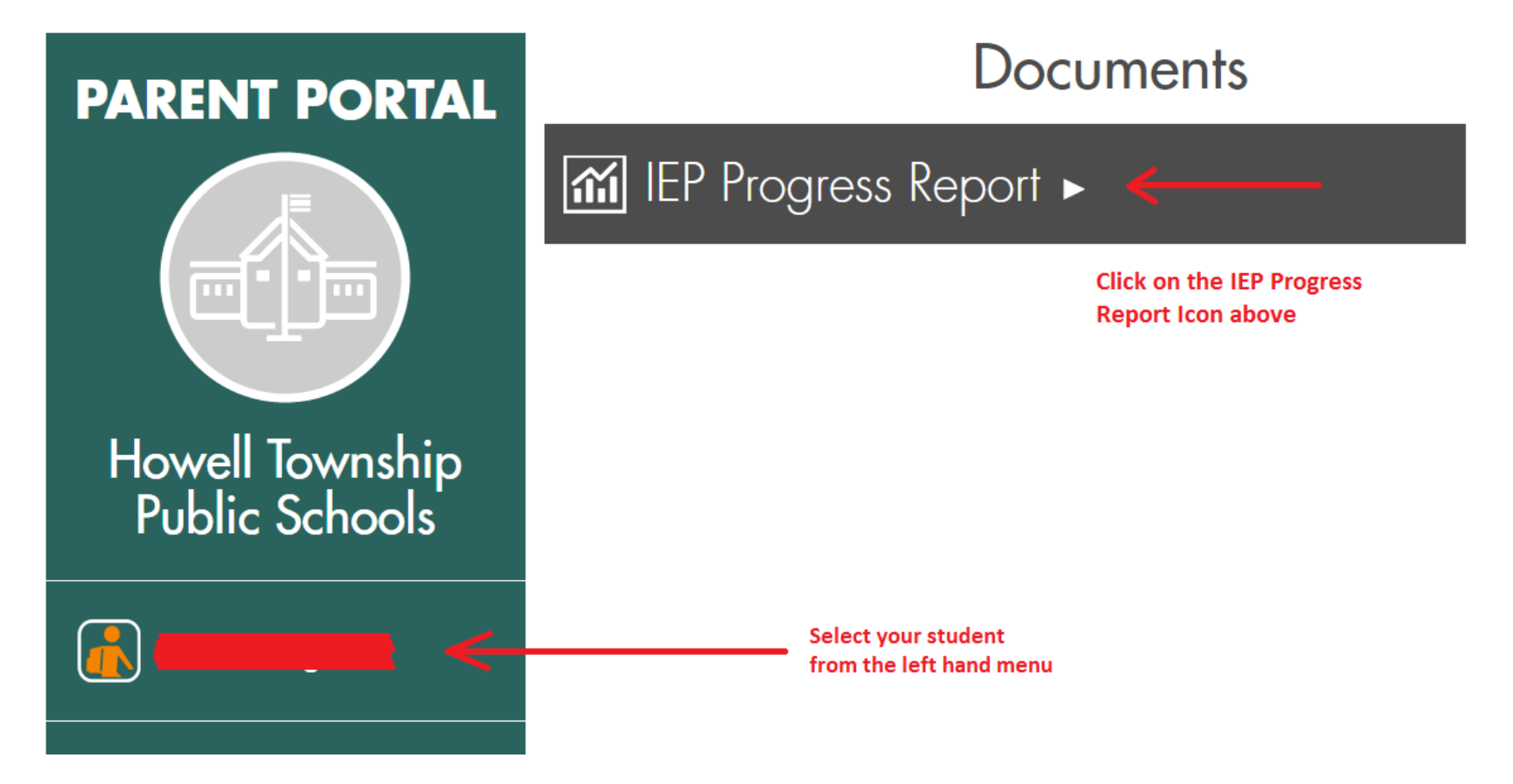